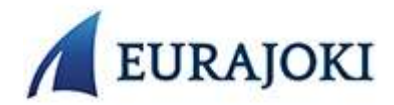

## Puolesta asiointi (organisaation yhteyshenkilön) rekisteröityminen Timmi tilavarausjärjestelmään

Rekisteröityessäsi organisaation yhteyshenkilönä (puolesta asiointi), **tarvitset siihen luvan** edustamaltasi seuralta, yhdistykseltä tai yritykseltä.

 Tilavarausjärjestelmän suora linkki kunnan etusivulla <u>Timmi-tilanvaraus ja verkkokauppa</u> Paina sivulla kohtaa "rekisteröidy"

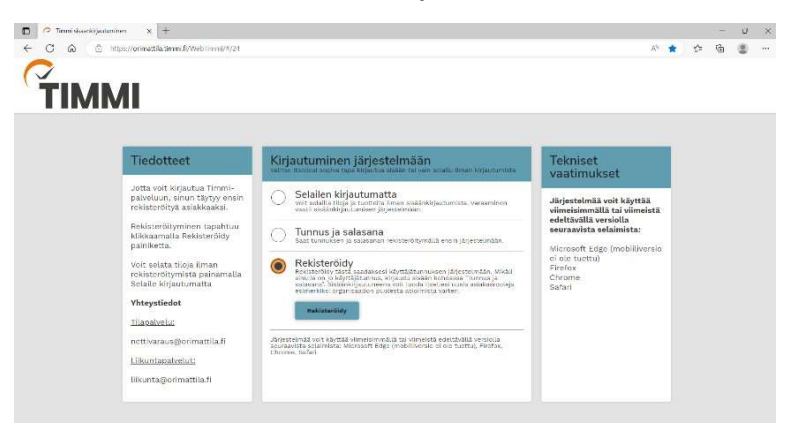

- 2. Syötä ensin omat tietosi. Sähköpostiosoitteesi toimii järjestelmän käyttäjätunnuksena ja syöttämäsi salasana salasanana järjestelmään. Tutustu järjestelmän käyttöehtoihin (avautuu uuteen ikkunaan) ja hyväksy ne sekä tietojesi tallennus järjestelmään. Paina "jatka".
- 3. Etsi edustamaasi organisaatiota kirjoittamalla sen nimi tai nimen osa ja paina "hae"

4. Valitse listalta edustamasi organisaatio TAI jos organisaatiota ei löytynyt, paina "valitse" sivun alalaidalla kohdassa "etsimääni organisaatiota ei löytynyt" Pääset syöttämään tiedot seuraavassa vaiheessa.

| C A https://orimatilia                                                          | +<br>.timmi.fi/WebTimmi/registrationTypeSciencor         | .do?action=Puolesta%20asionti |                    |   | 0 A* | 16 | ¢ | e<br>e |
|---------------------------------------------------------------------------------|----------------------------------------------------------|-------------------------------|--------------------|---|------|----|---|--------|
| 2. Rekisteröi<br>sulle lisdohleistus<br>Edustamani orga<br>test                 | tyminen puolesta asioint<br>nisaation nimi tai nimen osa | tiin: Valitse edusta          | amasi organisaatio | o |      |    |   |        |
| Edettinen                                                                       | Keskeyta                                                 |                               |                    |   |      |    |   |        |
| Hakutuloksia 1 kpl<br>Testiorganisaatio                                         |                                                          | _                             |                    |   |      |    |   |        |
| Hakutuloksia 1 kpl<br>Testiorganisaatio<br>Osoite:<br>Valitse                   |                                                          |                               |                    |   |      |    |   |        |
| Hakutuloksia 1 kpl<br>Testiorganisaatio<br>Osoite:<br>valltse<br>Etsimääni orga | <br>nisəətiota ei löytynyt                               |                               |                    |   |      |    |   |        |

- 5. Mikäli valitsit edellisessä kohdassa "etsimääni organisaatiota ei löytynyt" syötä organisaation tiedot. Kaikki tähdellä merkityt tiedot ovat pakollisia.
- 6. Seuraavaksi maksaja-asiakkaan valinta. Kirjoita hakukenttään maksaja-asiakkaan nimi tai nimen osa ja paina "hae"
- 7. Valitse listalta edustamasi maksajaorganisaatio TAI jos organisaatiota ei löytynyt, paina "valitse" sivun alalaidassa kohdassa "etsimääni maksaja-asiakasta ei löytynyt". Pääset syöttämään tiedot seuraavassa vaiheessa.

|   | 🔿 Timmi | x +                                                                                                    |     |      |   | 0 |
|---|---------|----------------------------------------------------------------------------------------------------|-----|------|---|---|
| ÷ | CQ      | https://oimatila.timmil/WebTimmi/registrationTypeSelector.do?action=Puclesta%20asiointi                                                                                                    | ŝ   | £,≡  | œ | 8 |
|   |         | 3. Rekisteröityminen puolesta asiointiin: Maksaja-asiakkaan valinta<br>Valitae asiakas, joka maksaa eduatamasi organisaation nimissä tekemäsi varaukset. Etsi oikeaa maksaja-asiakasta syättämällä hakukenttään<br>organisaation nimi tai nimen osa ja kiikka (nee). Mikäli et töydö oikeaa maksjo-asiakasta, valitee "Etsimääni organisaatiota ei töytynt"; jolioin pää<br>syöttämään maksajan teedut eeuraavatta sivutta. <u>Araa liisäälyistus</u><br>Makaaja-asiakkaan nimi tai nimen osa<br>teeti<br>teeti | set |      |   |   |
|   | Hal     | utuloksia 1 kpl                                                                                                    |     |      |   |   |
|   | 0       | Valies                                                                                                    |     |      |   |   |
|   | E       | simääni maksaja-asiakasta ei löytynyt                                                                                                    |     |      |   |   |
|   | s       | ötän organisaation tiedot seuraavassa vaiheessa                                                                                                    | Val | itse |   |   |

- 8. Mikäli valitsit aikaisemmissa kohdissa, että maksaja-asiakasta ei löytynyt tai maksaja on eri kuin edustamani organisaatio. Syötä maksaja-asiakkaan tiedot.
- 9. Valitse varausten / hakemusten yhteyshenkilö. Henkilö, joka toimii yhteyshenkilönä kaikkiin tekemiisi varauksiin liittyen. Voit olla itse yhteyshenkilö tai syöttää muun henkilön yhteystiedot seuraavassa vaiheessa.

| 4. Rekisteröityminen nuolesta asiointiin: Edustamani organisaation yhteyshenkilön valinta                        |  |  |
|----------------------------------------------------------------------------------------------------|--|--|
| 4. Recisite only miner publicity asion run. Edustamani organisaation yn eysnenkiion vainta<br>Avaa lisäohieistus |  |  |
|                                                                                                    |  |  |
| Edustamasi organisaatio on Testiorganisaatio. Kuka toimii yhteyshenkilona varauksillä ja/tai hakemuksilla?       |  |  |
| Minä itse<br>Nuu henkilö, svötän tiedot seuraavassa vaiheessa                                                    |  |  |
|                                                                                                    |  |  |
|                                                                                                    |  |  |
| ähän mennessä tehdyt valinnat rekisteröitymisessä                                                                |  |  |

- 10. Kaikkien tietojen syöttämisen jälkeen sinulle avautuu rekisteröitymisen yhteenveto -näkymä. Tarkista tiedot ja paina "vahvista".
- 10. Rekisteröitymisvahvistus aukeaa näkyville.
- II. Rekisteröitymisen jälkeen se siirtyy Eurajoen kunnalle käsittelyyn.

Saat sähköpostiisi tiedon, kun rekisteröitymisesi on käsitelty. Sen jälkeen voit tehdä varaushakemuksia järjestelmään.